## COMPETITION REGISTRATION THROUGH ENTRYEEZE

Step 1. Go to www.EntryEeze.com and click Start here... under Skaters A Not secure | www.entryeeze.com 四 光 小 论 competitions a br The premiere solution for your competition & membership n Coaches Access your "EntryEeze Global" account Skaters Officials Membership / Testing for (or login to) a c ee Login Find y Login here... Start be at Loo ed to sign up for an a Home -\$ Figure Skating meets the 21st century ..... Active competitions + ISL Harness the power of the internet See us on a world map The EntryEeze system modernizes figure skating competitions and membership management. We com the flexibility of the web with the convenience of credit card payments to take much of the burden of Competition Hosting competition management off your shoulders. Whether your competition is small or large, we can help you save me and decrease stress Sign up! Reliable and affordable How it works

Step 2. Search for a competition by state. Click on link for desired competition.

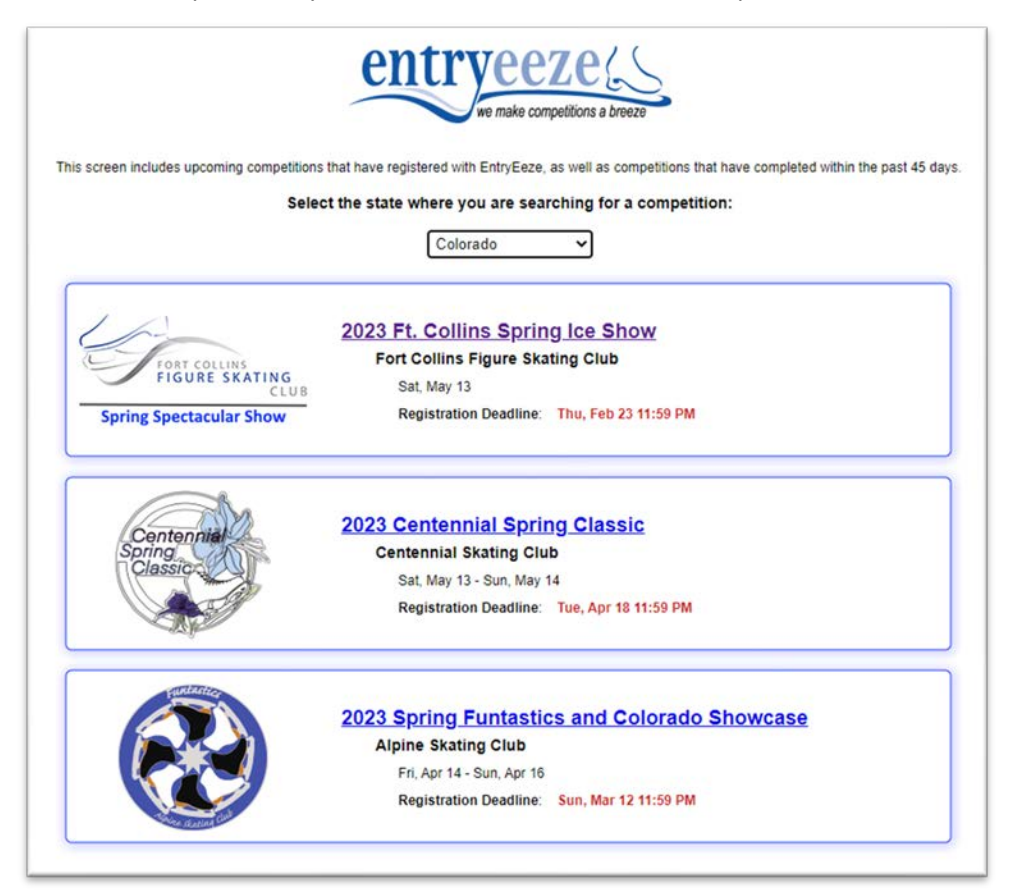

## Step 3. Click on Skaters & Parents

• This is the competition homepage. Each club customizes their comp page, so it could look different for each comp. The announcement will always be on the left side.

|                                             | Alpine Skating Club<br>Arvada, CO<br>Presents<br>2023 Spring Funtastics and Colorado Showcase | Sanctioned by:<br>US FIGURE<br>US FIGURE<br>U |
|---------------------------------------------|-----------------------------------------------------------------------------------------------|----------------------------------------------------------------------------------------------------|
| The statut the                              | Friday, April 14 - Sunday, April 16, 2023                                                     | 11:59 PM (US/Mountain                                                                                                    |
| To download the<br>ompetition announcement: | Skature & Descents                                                                            |                                                                                                    |
| CLICK HERE                                  | Click here to register and view your competition schedule                                     |                                                                                                    |
|                                             |                                                                                               |                                                                                                    |
| map to the rink                             | Teams                                                                                         |                                                                                                    |
|                                             | Click here to register your team,<br>fill in your roster, and view your schedule              |                                                                                                    |
|                                             | Construc                                                                                      |                                                                                                    |
|                                             | Click here to view your skaters' entries and your competition schedule                        |                                                                                                    |
|                                             |                                                                                               |                                                                                                    |
|                                             | Administrators                                                                                |                                                                                                    |

Step 4: Enter your USFSA or LTS number.

| USFSA# (or LTS USA#) |
|----------------------|
| Nevt                 |

Step 5: Enter the reCAPTCHA.

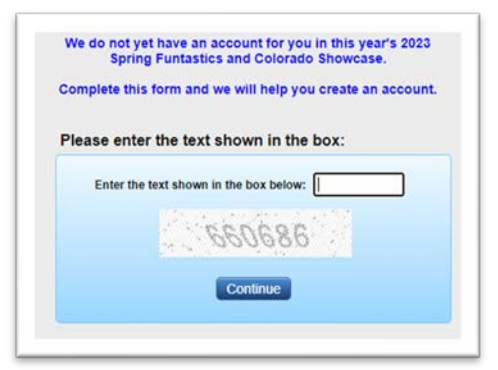

Step 6: Fill in all required information.

- Choose a PIN number you'll remember EntryEeze will save your info so you won't have to fill this in for each comp!
- If you are in the Learn to Skate classes you only need to choose a level under the **Freeskate / LTS USA** option. All other classifications can be left at None.

| (and a second second se |                                                    | pronou                                                           | ncing your name.                              |                              |
|----------------------------------------------------------------------------------------------------|----------------------------------------------------|------------------------------------------------------------------|-----------------------------------------------|------------------------------|
| our personal ir                                                                                                    | Itormation                                         | Name pronunciatio                                                | on (optional)                                 | _                            |
| Skater's First Name<br>Skater's Last Name                                                                                                    |                                                    | Enter phonetic text (pro                                         | RUCTIONS 👆                                    |                              |
| City                                                                                                    |                                                    | Needed If you h please                                           | ave tested (even u<br>tell us your current    | nder LTS USA<br>test levels. |
| ZIP / Postal Code                                                                                                    | Select state / province •                          | Your USFS test lev                                               | els                                           |                              |
| Phone<br>Email Address<br>Confirm Email<br>Birth Date                                                                                                    | ###-##################################             | Freeskate / LTS USA<br>Pairs<br>Pattern Dance<br>Solo Free Dance | - None -                                      |                              |
| Gender                                                                                                    | Select Gender 💌                                    | Partnered Free Dance<br>Moves in the Field                       | - None -<br>- None -                          | •                            |
| Primary coach:                                                                                                    | L can't find my coach in the available list        | For Login Your Us needed                                         | SFSA# and PIN nu<br>I to login to your ac     | mber will be<br>count.       |
| Coach #2:                                                                                                    |                                                    | Your 4-digit PIN nu                                              | mber                                          |                              |
| Coach #3:                                                                                                    |                                                    | We have assigned you it if you wish:<br>Your PIN number 828      | a PIN number, but<br>(it must be 4 digit<br>4 | tyou may cha<br>ts)          |
| Your home club,                                                                                                    | skating school, or skating federation:             |                                                                  |                                               |                              |
| I can't fin                                                                                                    | d my club, or would like to make another selection |                                                                  |                                               |                              |

Step 7: Choose your events and add to shopping cart.

| Competition My Account                                                                                                    | Practice Ice Help & Misc                                    | Go to<br>Shopping Cart                        |
|----------------------------------------------------------------------------------------------------|-------------------------------------------------------------|-----------------------------------------------|
| 1 Select your even                                                                                                    | ents                                                        | 2 Make practice reservations                  |
| Select an event:                                                                                                    |                                                             |                                               |
| -Select-                                                                                                    | •                                                           |                                               |
|                                                                                                    |                                                             | No practice sessions are currently available. |
| <b>IOTE:</b> If the event you wish to enter is no<br>bove drop-downs, select "Personal Info"<br>make sure your test levels are selected co | ot being offered in the<br>in the top menu and<br>prrectly. |                                               |
| To check your eligibility status for an even                                                                                               | t place click here                                          |                                               |

Step 8: As you add events, available practice ice options appear.

• It is recommended to pre-purchase at least one practice ice.

| o & Misc                                                                                                    |   |          |             | Go to<br>Shopping Car | t |  |
|----------------------------------------------------------------------------------------------------|---|----------|-------------|-----------------------|---|--|
| Practice reservations     Practice-ice sessions     You may reserve up to 2 total practice-ice sessions     Session   Avail     Desired   Price each     Practice   2   0     \$16.00 |   |          |             |                       |   |  |
|                                                                                                    | A | dd to sh | opping cart | >                     |   |  |

Step 9: Complete checkout.